## **Employee Tuition Reimbursement Form Instructions**

- 1. From your launch pad, click on Employee Portal
- Documents ⇒ Employee Forms ⇒ Reimbursement Forms ⇒ Tuition Reimbursement 2022-23 SY. You can complete the form multiple times. If the form does not say Ready to Fill, just click on +Fill Other Form in Reimbursement Forms Folder.
- 3. Click on Fill Form...

| 🚟 🕒 Genesis 🕓           | choolEi                                                                                                    |                          |                   |            |          |          |               |                             |                      | Montville Tow | nship Board ( | of Education          |
|-------------------------|----------------------------------------------------------------------------------------------------|--------------------------|-------------------|------------|----------|----------|---------------|-----------------------------|----------------------|---------------|---------------|-----------------------|
| Employee Portal         |                                                                                                    |                          | 🖝 Webdes          | k 🛛 음 Bud  | lget 📃   | Payroll  | 📝 Evaluati    | ions 📄 Doc                  | cuments 🗕 👥 Contacts | Attendance    | Security      | 🖂 🛛 🚽                 |
| Documents Employee Form | s Notices                                                                                                    | Contracts                |                   |            |          |          |               |                             |                      |               |               |                       |
|                         |                                                                                                    |                          |                   |            |          |          |               |                             |                      |               | 12/           | 7/2022 8:19AM         |
|                         | School Year:<br><a href="mailto:veariage">&lt; 2022-22</a><br><a href="mailto:veariage">&lt; 2021-22</a><br><a href="mailto:veariage">&lt; 2021-22</a><br><a href="mailto:veariage"></a><br><a href="mailto:veariage"></a><br><a href="mailto:veariage">Default f</a> | 3 Employee Forms         | nt Forms Folder.  | ig Annua   | I Forms  | Business | Office        | mbursement Fo               | orms                 |               |               |                       |
|                         | # Employ                                                                                                    | ee Form                  | Fill<br>Frequency | Location [ | Dent Doc | s Tags   | Status        | Submitted /<br>Cancelled On | Actions              |               |               |                       |
|                         | 1. Tuition f                                                                                                    | Reimbursement 2022-23 SY | One time ever     |            |          | F        | Ready to Fill |                             | Fill Form            | View as PDF   |               |                       |
| Switch to Mobile Site   |                                                                                                    |                          |                   |            | SchoolFi |          |               |                             | +                    |               | ©Copy         | vright SchoolFi, Inc. |

- 4. Only the first course is required, but you can add up to three. Make sure you include all information on all courses.
- 5. <u>Hit Save</u> You must save the information before uploading your supporting documents.

- 6. Attached your supporting documents.
- 7. Sign and Submit your form

Г

| Sign. re                             | Start Over Start Over                                                                   |
|--------------------------------------|-----------------------------------------------------------------------------------------|
| 1 Attachments                        | * Title File Cine Actions                                                               |
|                                      | #.     File     Size     Actions       1.     Attachment     183 kb <ul> <li></li></ul> |
|                                      | Attach Document                                                                         |
| Form Submission Status               |                                                                                         |
| The form has not been signed and sub | pmitted yet.                                                                            |
|                                      | Sign and Submit Form                                                                    |